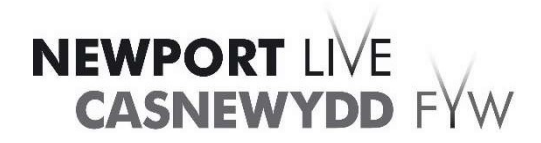

3) Go to the bottom of

## Newport Live App Login & Change Password Instructions.

Log out of the Newport Live App by following these simple steps:

- 1) Click on the 3 lines in the top left corner
- 2) Click onto Accounts

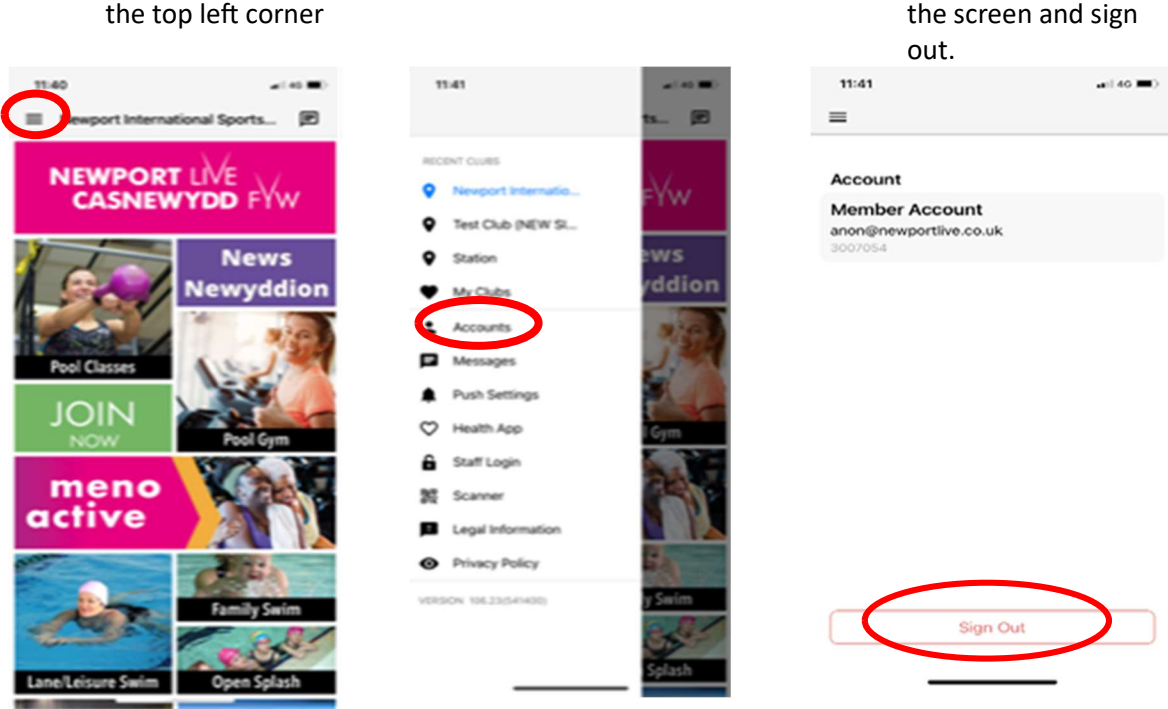

You will be prompted to change your password when you log back into the Newport Live App. To login follow the steps below.

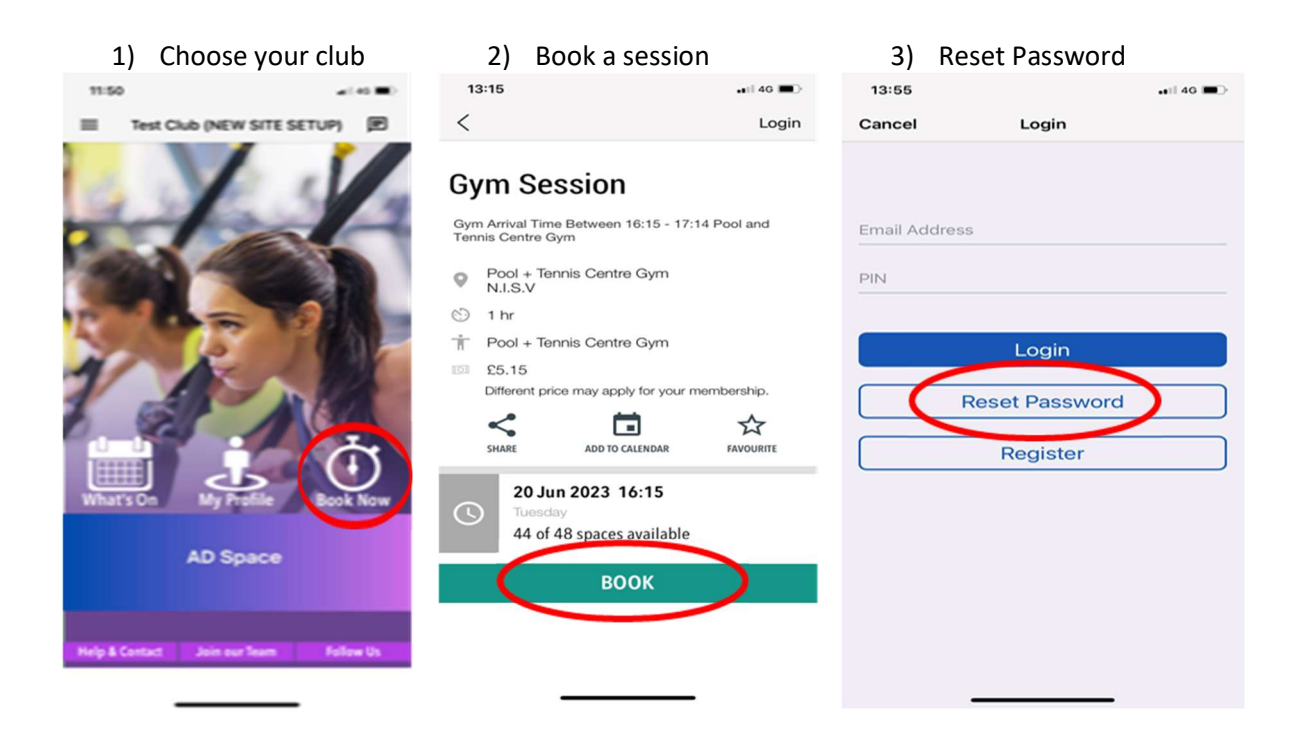

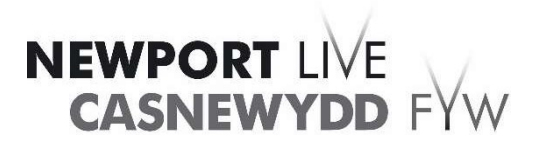

## Newport Live Website Login & Change Password Instructions.

Please see below an example of the process for updating to your new secure password.

When you log into our website with 'old' PIN you will see a warning message asking for you to reset your password.

1) To reach our Login page click <u>here</u>

\* For security reasons please enter the numbers shown above

| Login                                                                                                    | Do you have a Email Address and Password?     No, I am a new customer                                  |
|----------------------------------------------------------------------------------------------------|----------------------------------------------------------------------------------------------------|
| anon@gladstonesoftware.co.uk                                                                                   | Yes, I have a Email Address and Password  Email address anon@gladstonesoftware.co.uk                   |
| Login<br>Due to a security upgrade, your password needs resetting. Please<br>select "Forgotten your Password". | Password:                                                                                              |
| Forgotten your Password?                                                                                       | <ul> <li>Invalid Email Address or Password. Please try again</li> </ul>                                |
| Forgotten your password?<br>Please enter your Email Address                                                    |                                                                                                    |
| You will then be sent details of how to obtain a new password. These details will be sent to<br>Email Address  | b the email address registered with your account.                                                      |
| 6 6 <b>6</b> 3 5                                                                                               | If you are a registered member, an email has been sent to you with details how to reset your password. |

## 2) Select Forgotten your Password.